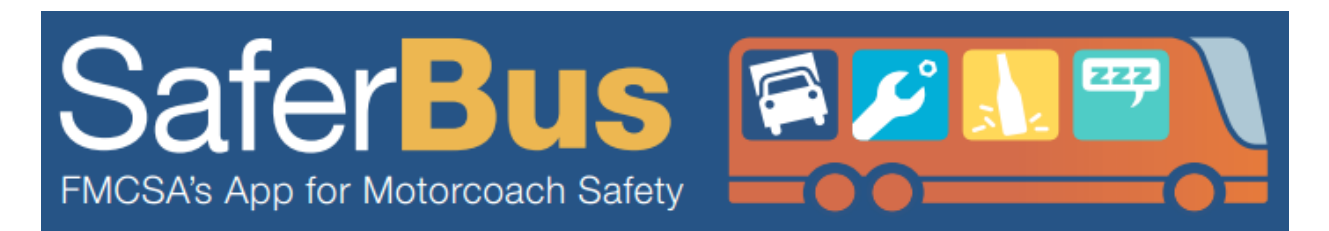

If you are purchasing a bus ticket or hiring a bus company for your group's travel, safety should be the top priority. Don't risk your life or the lives of others by making an uninformed decision. The FMCSA has developed the SaferBus mobile application to provide 24/7 access to important safety information that you should verify before you select a U.S. DOT registered bus company to transport you or members of your group. This picture album provides a walk-through of the SaferBus app. To learn more about the SaferBus app, please visit <u>http://bitly.com/SaferBus</u>.

1. Download the SaferBus app through the Apple "App Store" on your iPhone/iPad/iPod Touch.

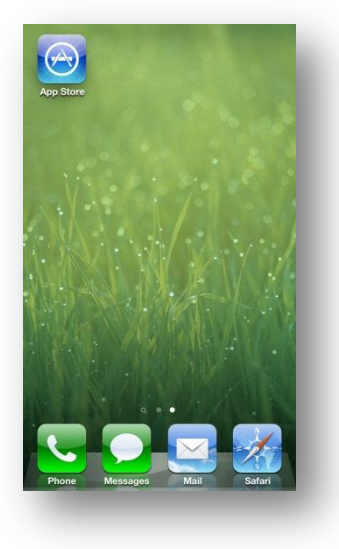

2. In the "App Store", search for "Saferbus".

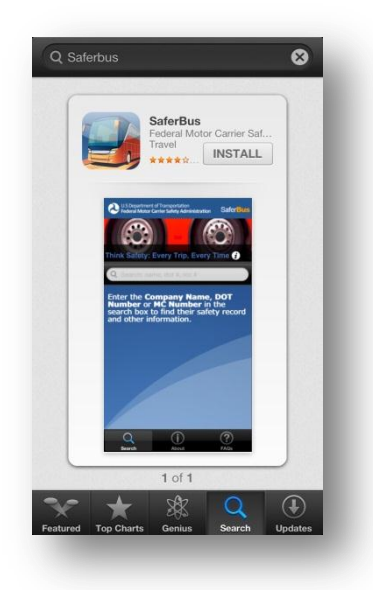

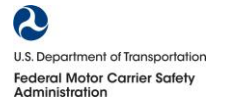

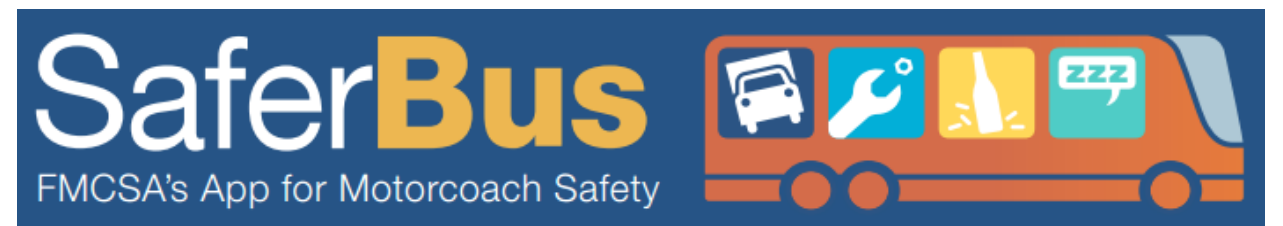

3. Touch the "**Install**" button to download the app. You might be prompted to enter your Apple ID and password.

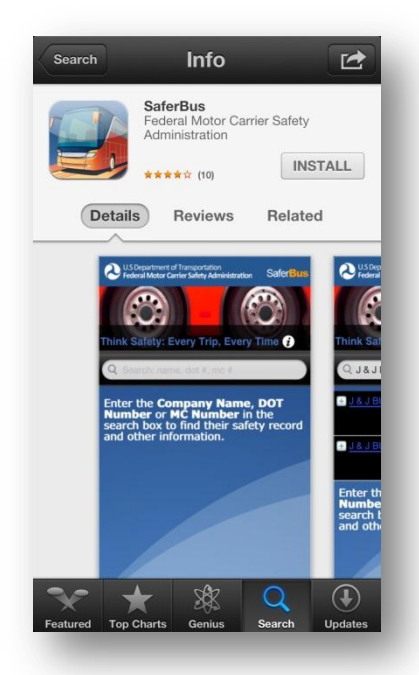

4. The "Install" button will change to "Installing" when the app is being downloaded.

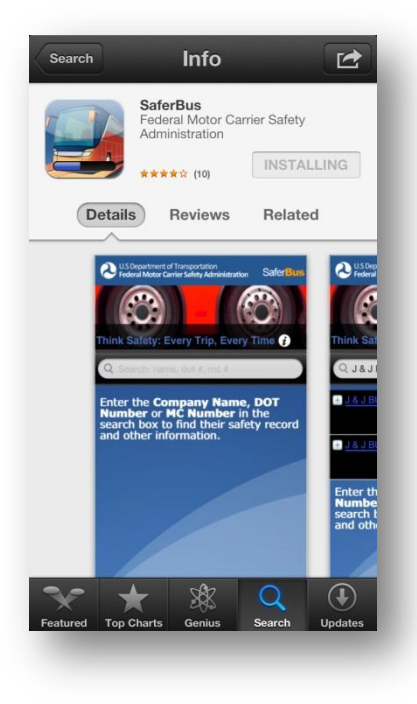

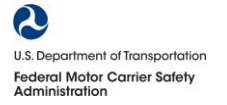

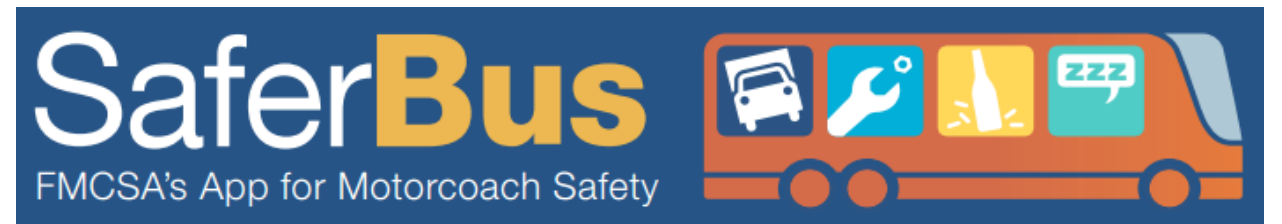

5. You can also verify that the SaferBus app is being installed by going to your home screen.

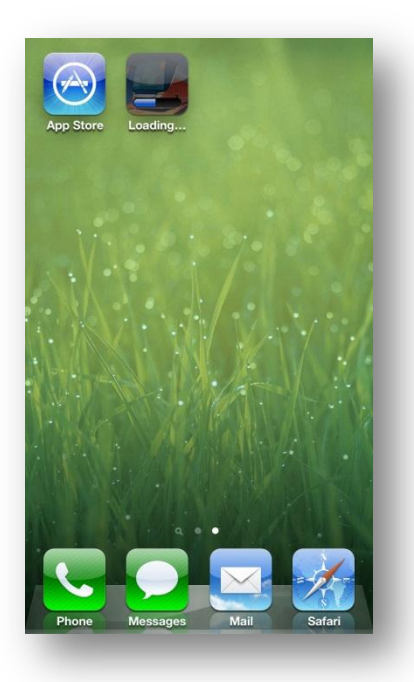

6. Once the SaferBus App is installed, you should see a "**New**" ribbon across the app icon.

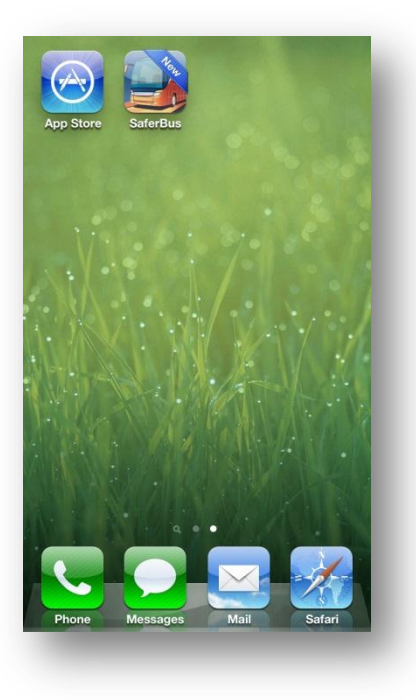

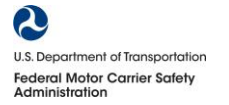

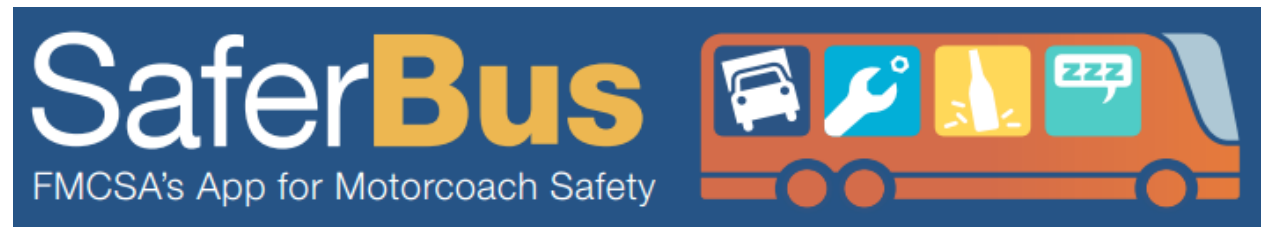

7. Touch the SaferBus icon to launch "SaferBus."

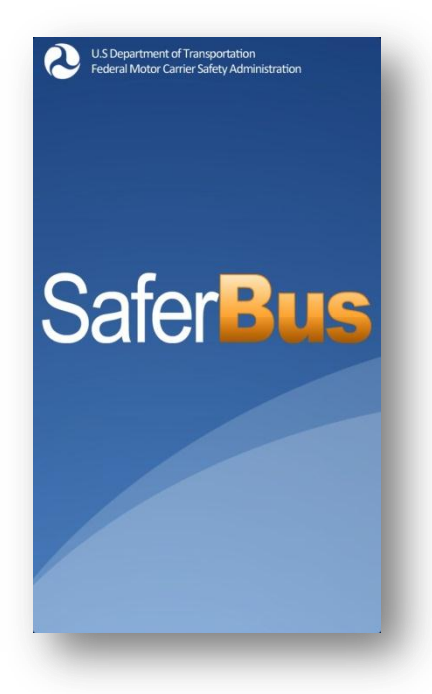

8. The home screen of the SaferBus app.

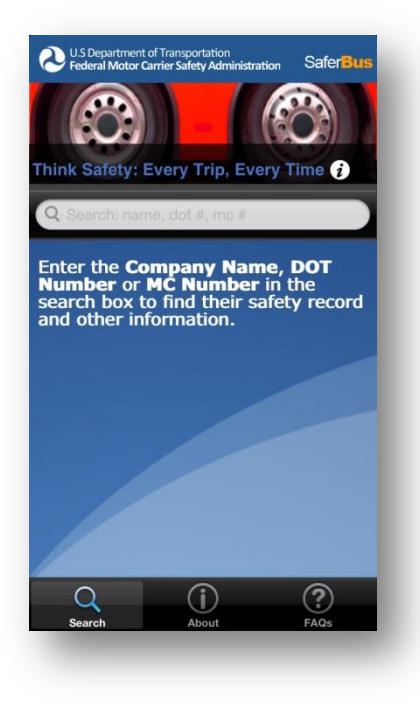

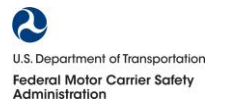

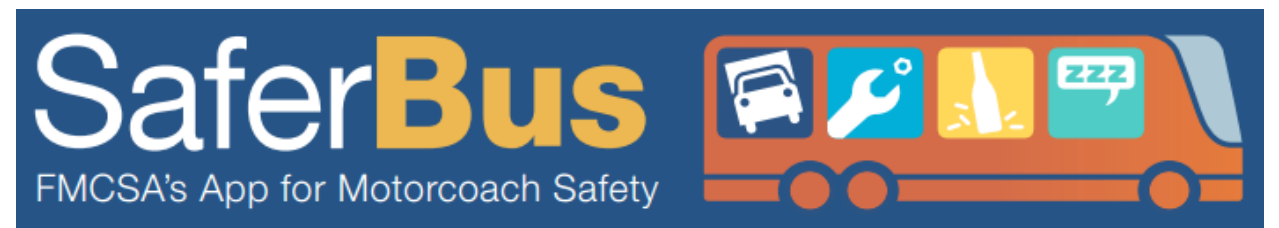

9. The Bus Safety Checklist can be accessed anytime from the home screen by clicking on the "i" icon next to "Think Safety: Every Trip, Every Time".

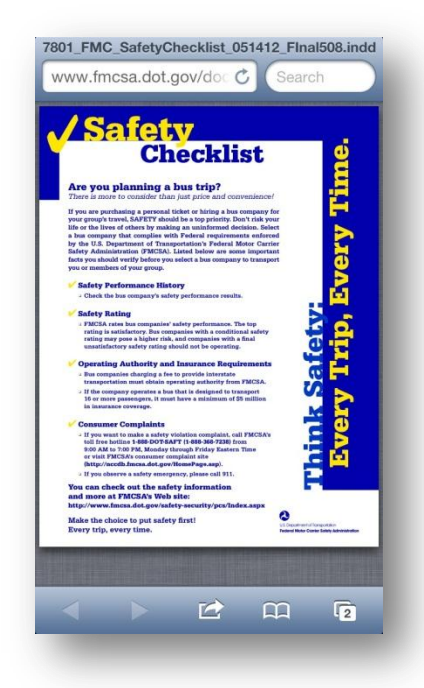

10. The "**About**" page gives a brief overview of the FMCSA and use of data from the Safety Measurement System (SMS).

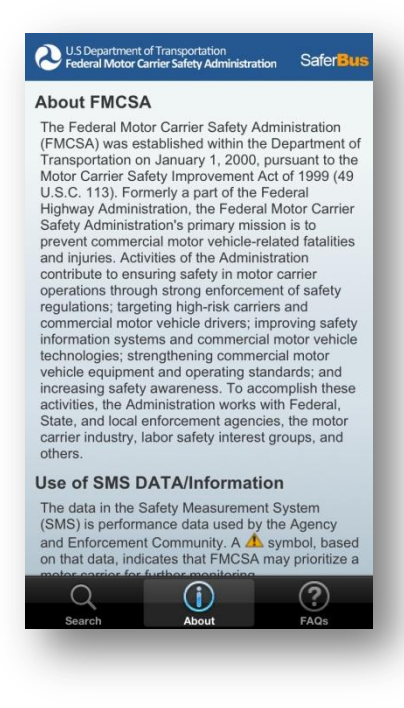

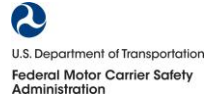

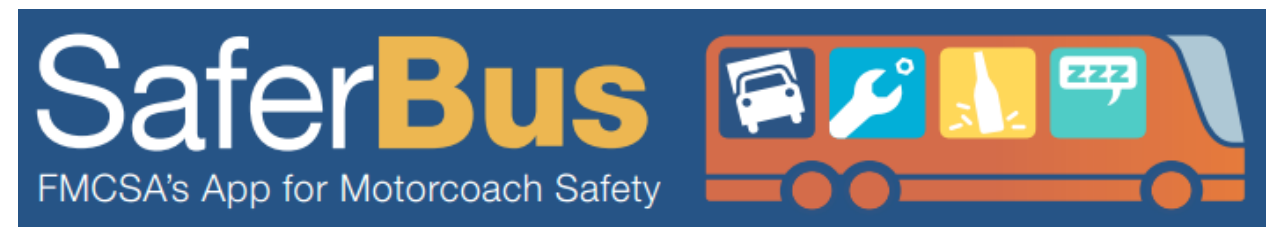

11. The "**FAQs**" provides answers to some of the most frequently asked questions about the SaferBus app.

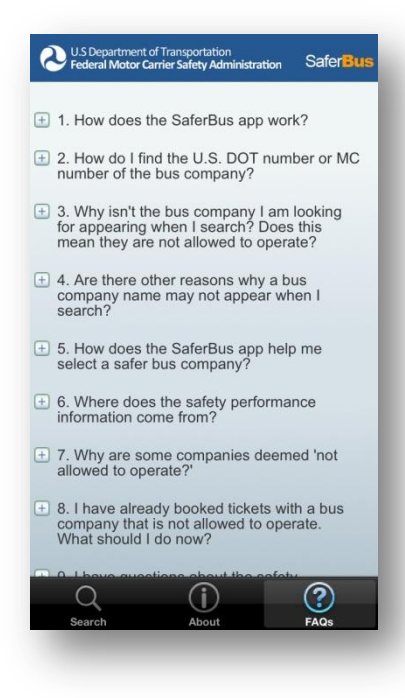

12. The answers to the questions can be displayed by touching the "+" button next to each question.

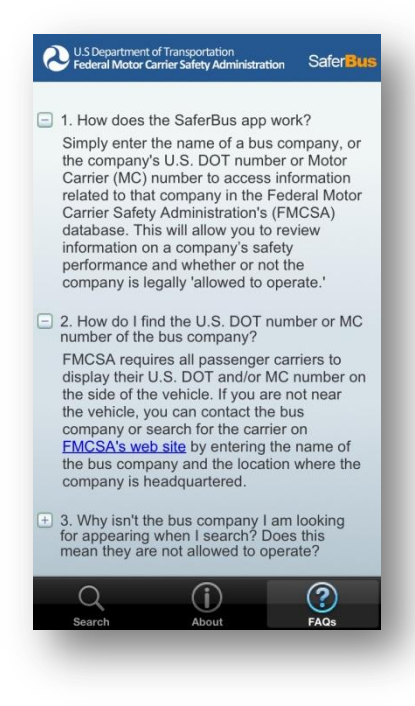

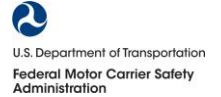

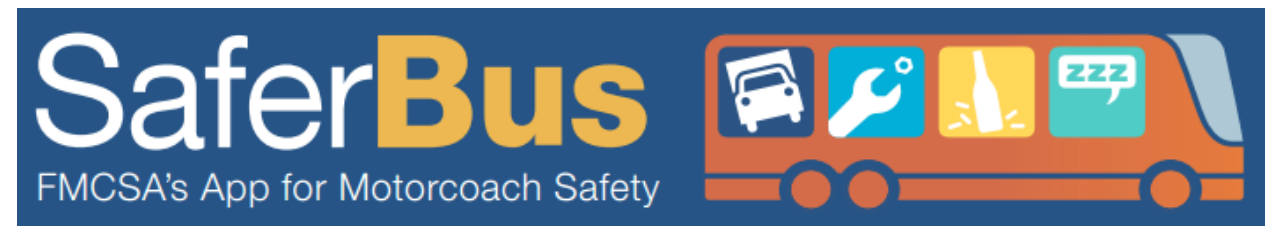

13. To go back to the home screen, touch "Search", then search for a motorcoach carrier.

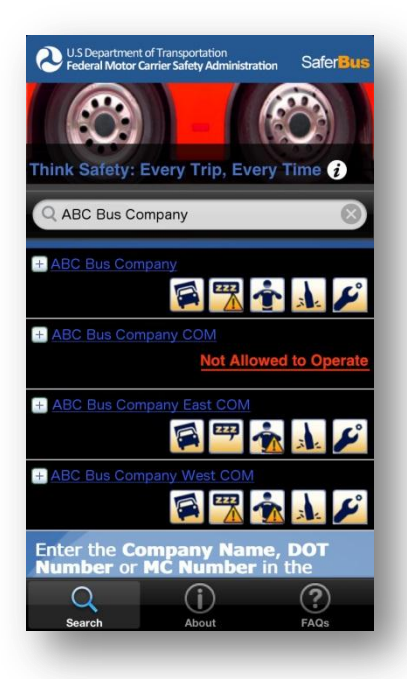

14. A carrier shown as "**Not Allowed to Operate**" will be shown in red. The following screen will appear if you touch "**Not Allowed to Operate**".

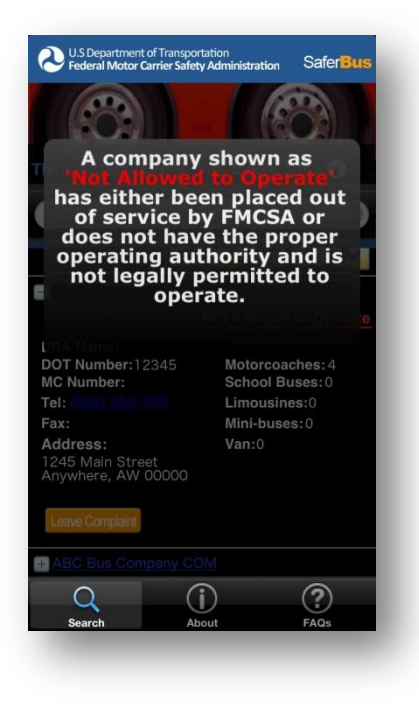

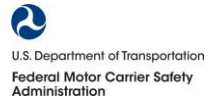

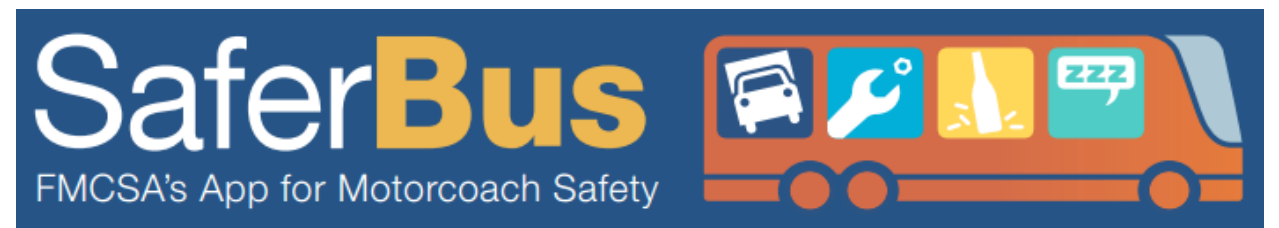

15. Touch the "+" button next to the carrier name to see an expanded view of the carrier.

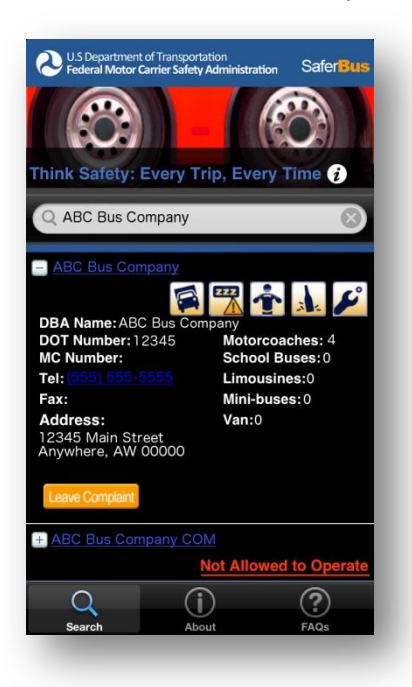

16. If you want to leave a complaint about a certain carrier, touch the "Leave Complaint" button.

| U.S Department of Trans<br>Federal Motor Carrier Sa                                                                                   | portation<br>afety Administration Safer Bus                                                                               |
|----------------------------------------------------------------------------------------------------|----------------------------------------------------------------------------------------------------|
|                                                                                                    |                                                                                                    |
| FMCSA encour<br>report unsaf<br>driver to the a<br>toll fre<br>or FMCSA's N<br>Complain                                               | rages customer to<br>te bus vehicle or<br>agency through a<br>te hotline<br>(DOT-SAFT)<br>ational Customer<br>nt Database |
| IN CASE OF E                                                                                                    | MERGENCY CALL                                                                                                    |
| Difference<br>DOT Number: 12345<br>MC Number:<br>Tel: Corror Difference<br>Fax:<br>Address:<br>1245 Main Street<br>Anywhere, AW 00000 | Motorcoaches: 4<br>School Buses: 0<br>Limousines: 0<br>Mini-buses: 0<br>Van: 0                                            |
| Leave Complaint                                                                                                    | COM                                                                                                    |
| Search                                                                                                    | (i)<br>About FAQs                                                                                                    |
|                                                                                                    |                                                                                                    |

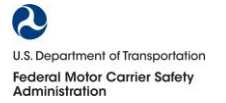

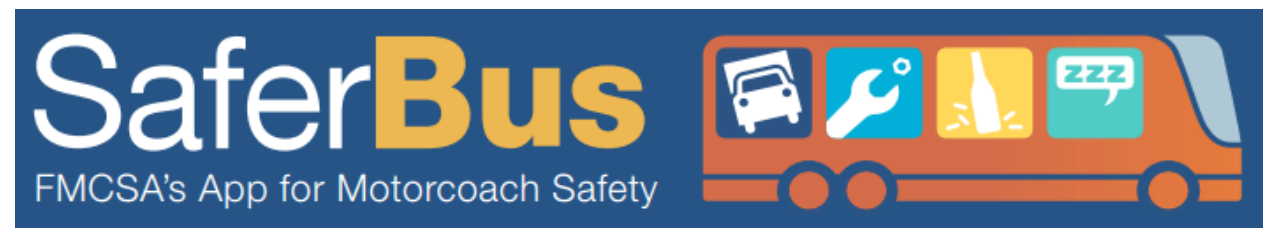

17. By touching the "**1-888-368-7238**" phone number, you can call the FMCSA's National Consumer Complaint Database directly.

| Consultation Safer Bus Safer Sustainability Administration                                                                                                    |  |
|----------------------------------------------------------------------------------------------------|--|
|                                                                                                    |  |
| FMCSA encourages customer to<br>report unsafe bus vehicle or<br>driver to the agency through a<br>toll free hotline<br>(DOT-SAFT)<br>or FMCSA's National Customer<br>Complaint Database |  |
| 1 (888) 368-7238                                                                                                    |  |
| Cancel Call                                                                                                    |  |
| Fax: Mini-buses:0<br>Address: Van:0<br>12345 Main Street<br>Anywhere. AW 00000                                                                                                    |  |
|                                                                                                    |  |
| Lerve Complaint                                                                                                    |  |
| Leave Company<br>ABC Bus Company COM<br>Not Allowed to Operate                                                                                                    |  |
| Leve Compart  ABC Bus Company COM  Not Allowed to Operate                                                                                                    |  |

 You can also reach the FMCSA's National Consumer Complaint Database by touching the <u>"http://nccdb.fmcsa.dot.gov/</u>" link. You will be taken directly to the FMCSA's National Customer Complaint Database website.

| nccdb                                                                                                    | .fmcsa.                                                  | dot.go Reader                                                                                                    | C Search                                                                                                    |
|----------------------------------------------------------------------------------------------------|----------------------------------------------------------|----------------------------------------------------------------------------------------------------|----------------------------------------------------------------------------------------------------|
|                                                                                                    |                                                          |                                                                                                    |                                                                                                    |
| U.S. Departs                                                                                                    | nent of Transportation                                   | Hotte Lawlow                                                                                                    | erest (a) (Factance (Here (FMCDA cos) (FMCDA Prevo, (SOF                                                                                                    |
| National                                                                                                    | Consumer Co                                              | mplaint Database                                                                                                    | Search At FACSA Stee                                                                                                    |
|                                                                                                    | voorioocod eet                                           | atu sondos or discriminati                                                                                                    | on incurs with a moving                                                                                                    |
| ompany, b                                                                                                    | us or truck cor                                          | npany, including hazardou                                                                                                    | is materials, or cargo tank                                                                                                    |
| acility? Plea                                                                                                    | ase call 1-888-                                          | DOT-SAFT (368-7238) fro                                                                                                    | om 9am-7pm, Mon-Fri ES                                                                                                    |
| r file a com                                                                                                    | nplaint below.                                           |                                                                                                    |                                                                                                    |
| MPORTANT:<br>ystem is interv                                                                                                    | if this is a safety<br>ded only for investi              | emergency, please call 911 imm<br>gation of past events.                                                                                                    | ediately. The NCCDB complaint                                                                                                    |
| Constant of the                                                                                                    | 60                                                       | 1                                                                                                    |                                                                                                    |
| Public                                                                                                    | - 26                                                     | Drivers                                                                                                    | Industry                                                                                                    |
| <ul> <li>People using in<br/>trobars or auto</li> </ul>                                                                                                    | dendate movers.                                          | Bus and truck drivers                                                                                                    | Bus and truck companies                                                                                                    |
| · Passengers on                                                                                                    | a bus, limousine or                                      | comparties (Le., safety managers)                                                                                                    | * Insurers                                                                                                    |
| · Motorials adve                                                                                                    | asing safely problems                                    |                                                                                                    | Bakers     Deperformers                                                                                                    |
| <ul> <li>People experie<br/>bacardous mail</li> </ul>                                                                                                    | mong problems with                                       |                                                                                                    | · Purchasers and users of cargo tanks                                                                                                    |
|                                                                                                    | Blart                                                    | Blart.                                                                                                    | Blart                                                                                                    |
|                                                                                                    | alay the Theras to the o                                 | state maint-fers for ADA or Mathat complaints                                                                                                    |                                                                                                    |
| PACEA Norther inclured<br>trans, for care the reparted                                                                                                    |                                                          |                                                                                                    |                                                                                                    |
| Feedback                                                                                                    | i   Open Government  <br>Hotiz                           | nitiative   Privacy Policy   USA.gov   Free<br>e   Web Professo and Innovatiant Lines   S                                                                                                    | edom of Information Act   Accessibility   C                                                                                                    |
| Fredback                                                                                                    | i   Open Government  <br>Hotir                           | nitiative   Privacy Policy   UGA.gov   Free<br>le   Web Policies and Important Links   S                                                                                                    | edom of Information Act   Accessibility   C<br>lite Map   Phap-ins                                                                                           |
| Fixedback                                                                                                    | t   Open Government  <br>Hotir<br>ty Averuei SE, Washin  | nitiative   Privacy Policy   USA.gov   Fre<br>e   Web Policies and Important Unics   S<br>Federal Motor Carrier Safety Administrat<br>gton, DC 21590 + 1-800-832-5860 + TTY                                                                                                    | edom of Information Act   Accessibility   C<br>its Map   Plug-Ins<br>fon<br>r 1-800-877-8339 - Field Office Centerts                                         |
| Fixedback                                                                                                    | k   Open Governmant<br>Hotir<br>ny Averse SE, Washin     | nilative ( Privacy Policy ) USA.gov ) Fre<br>Is ( Web Policies and Important Units ) 5<br>Federal Motor Carrier Soften, Administrat<br>glob, DC 20590 + 1-800-832-5880 + TTY                                                                                                    | edom of Information Act   Accessibility   C<br>Its Map   Pag-ins<br>fon<br>r: 1-800-877-8339 - Field Office Contacts                                         |
| Children and a second second secon | e   Open Governmert  <br>Holir<br>ry Avenuel SE, Washin  | nitative   Privacy Policy   USA.gov   Fre<br>Ie   Web Policies and Important Links   5<br>Federal Motor Carrier Safety Administrat<br>glon, DC 20590 + 1-800-832-5880 + TTH                                                                                                    | edons of Information Act   Accessibility   C<br>Ste Map   Plug-ins<br>ton<br>1: 1-800-877-8230 - Field Office Contects                                       |
| Freedback<br>1200 New Jane                                                                                                    | k   Open Government  <br>Hodir<br>ny Avenue SE, Washer   | ntiadve i Privacy Policy I USA gov i Fine<br>Ine Jiwe Policies and Important Units   5<br>Federal Motor Carrier Softer, Administrat<br>gen, DC 2000 - 1-400-432-6860 - TTV                                                                                                    | eden of trifernation Act   Accessibility   C<br>its Map   Phap-ins<br>Ion<br>1: 1-800-877-8339 - Field Office Contects                                       |
| Neck Anterior content<br>in a fragmenter<br>Presidence<br>1200 New James                                                                                                    | t   Open Governmant  <br>Hotir<br>ny Avenue SE, Washe    | nbladue i Privacy Pality I USA gov / Free<br># I Web Polices and Important Units ( 5<br>Faderat Motor Carrier Safety Administrat<br>grow, DC 28580 - 1-800-828-6868 - TTV                                                                                                    | ndern of Microsofton Act   Accessibility   C<br>ite Mag ( Prug-tree<br>lost<br>* 1-600-477-4330 - Field Office Contests                                      |
| Needback     Needback     Needback     T200 New Jense                                                                                                    | s   Open Government<br>Hotir                             | nitative   Phraco Palicy   USA gov   Fra<br>ie   We Proteines and Important Links   5<br>France Marco Control Today Additional<br>gen, DC 25500 - 1-600-832-6868 - 1Th                                                                                                    | eden of Information Act   Accessibility   C<br>list May   Pag-ins<br>Cr 1-800-877-8338 - Field Offen Contents                                                |
| WCI Andre upht                                                                                                    | s   Open Government  <br>Holir<br>vy Avenue SE, Washin   | vitative I Privacy Patry I UBA gav I Fine<br>I I We Patricine and Important Lines ( 5<br>Finders Motor Cantor Safety Administrat<br>gam, DC 2000-1-6300432,0600-1714                                                                                                    | edorin of Information Act   Accessibility   C<br>lite Mag   Pag-ins<br>Inn<br>1 400-877-4339 - Field Office Contexts                                         |
| WCI Analysis report                                                                                                    | k   Open Gootenment  <br>Holir<br>vy Avenus SE, Washin   | Nititive   Proze Policy   URA gav   Fran<br>  YWA Polices and Terpotter Line   5<br>Line   State Nitition   State   State   State   State<br>glob, DC 20500 + 5400 430 5660 + Th                                                                                                    | ndem of Information Act   Accessibility   C<br>Bat Mag   Pag-tes<br><sup>11</sup> 1400 477-4339 - Field Office Contacts                                      |
| WCS strates update                                                                                                    | k   Open Government  <br>Hote                            | ntedva (Photop Policy (UKLgov) Fra<br>1 (Ve Photos and Tenpone Cane)<br>France Wood Cane State (March Administrat<br>glan, DC 20000 - Calo 433, 5660 - TTV                                                                                                    | ndens of Internation Act   Accessibility   C<br>Its May   Plag-en.<br>11. 100 477 4320 + Finist Office Contents<br>11. 100 477 4320 + Finist Office Contents |
| Predback                                                                                                    | k   Open Groverwaner  <br>Heldr<br>ny Avenuel SE, Washer | Helder   Phracy Pulicy   UBL gav   Fre<br>  1990 Phrases and Terroriter Users  <br>Terroriter User Correct (State ) (State )                                                                                                    | edun di Information And I Accessibility ( C<br>18 Mg) ( Plag-en.<br><sup>10</sup> : 14:00 477-8239 - Fried Others Contentes                                  |
| Presback                                                                                                    | t   Open Greenwherr()<br>Heldr<br>ry Avenus SE, Washin   | nteller (Phase Pally (JdAger) fre<br>1 MB Phase and Iterative Long Annual<br>free the Control of the Control of the Control<br>phase of the Control of the Control of the Control<br>of the Control of the Control of the Control of the Control<br>the Control of the Control of the Control                                                                                                    | nden of Information Acit   Accessibility   Co<br>Info (Dec)   Page 90<br>************************************                                                |
| Rectback     Rectback     T200 New Jene                                                                                                    | i (Djen Greenman)<br>Hold<br>ty y Avenus SE, Washing     | Initiality (Polycon Pality (UKLappe)) Frag.<br>11 (164) Anna Charles (UKLappe)<br>Anna Charles Charles (UKLappe)<br>Anna Charles Charles (UKLappe)<br>Anna Charles Charles (UKLappe)<br>Anna Charles (UKLappe)<br>Anna Charles ( | adon of Hilamatian Aci   Accessibility ( )<br>Market ( ) Pagana<br>11: 400-477-8230 - Fine Office Conserve                                                   |

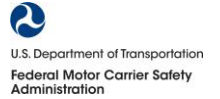

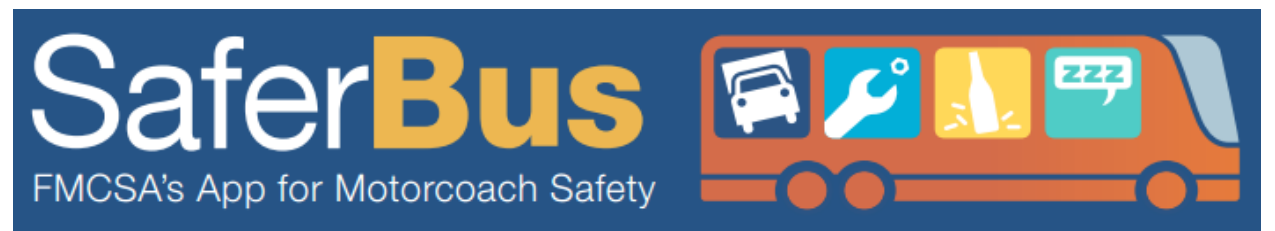

19. From the detailed screen, users can also access the carrier's CSA Behavior Analysis and Safety Improvement Categories (BASICs): Unsafe Driving, Hours-of-Service Compliance, Driver Fitness, Controlled Substances/Alcohol, and Vehicle Maintenance. For more information about the CSA BASICs please visit <a href="http://csa.fmcsa.dot.gov/about/basics.aspx">http://csa.fmcsa.dot.gov/about/basics.aspx</a>.

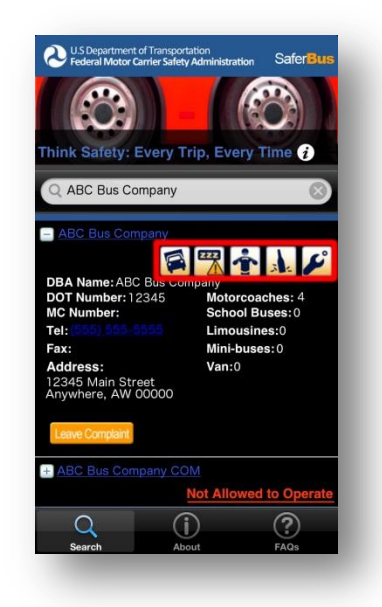

20. An example screenshot of one of the CSA BASICs, "**Unsafe Driving**". The intervention threshold is a percentile between 0 and 100 assigned to a carrier based on the company's safety compliance. The higher the percentile the worse a carrier is performing compared to other carriers. For example, a percentile of 99 means that the carrier performed WORSE than 99% of carriers tested in the group.

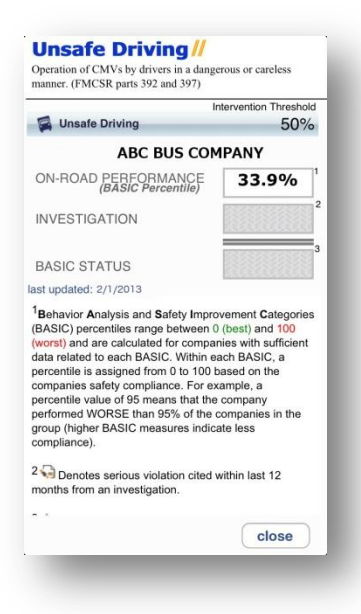

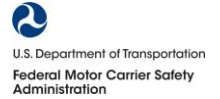

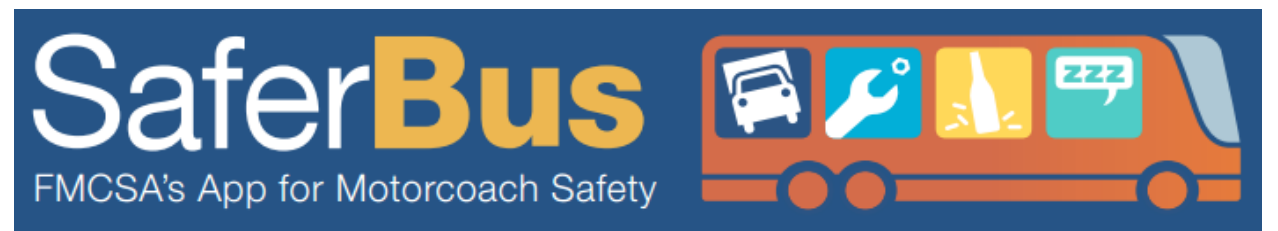

21. An example screenshot of one of the CSA BASICs, "Hours-of-Service Compliance". A sign with an exclamation mark "!" enclosed means the carrier is "prioritized for further monitoring". It does NOT mean that the carrier is unsafe to operate. A "Not Allowed to Operate" is indicated as such in the search results.

|                                                                                                    | tervention Thres                                                                                                    |  |  |  |
|----------------------------------------------------------------------------------------------------|----------------------------------------------------------------------------------------------------|--|--|--|
| Hours-of-Service (HOS) Comp                                                                                                    | liance 50                                                                                                    |  |  |  |
| ABC BUS COMPANY                                                                                                    |                                                                                                    |  |  |  |
| ON-ROAD PERFORMANCE<br>(BASIC Percentile)                                                                                                    | 76.9%                                                                                                    |  |  |  |
| INVESTIGATION                                                                                                    |                                                                                                    |  |  |  |
| BASIC STATUS                                                                                                    |                                                                                                    |  |  |  |
| ast updated: 2/1/2013                                                                                                    |                                                                                                    |  |  |  |
| <sup>1</sup> Behavior Analysis and Safety Impro<br>(BASIC) percentiles range between 0                                                                                                    | (best) and 100                                                                                                    |  |  |  |
| <sup>1</sup> Behavior Analysis and Safety Impor<br>(BASIC) percentilies range between 0<br>(worst) and are calculated for compar<br>data related to each BASIC. Within er<br>percentile is assigned from 0 to 100 b<br>companies safety compliance. For ex<br>percentile value of 95 means that the<br>performed WORSE than 95% of the c<br>group (higher BASIC measures indice<br>compliance).                                                                        | vement Catego<br>(best) and 100<br>nies with sufficie<br>tch BASIC, a<br>ased on the<br>ample, a<br>company<br>companies in the<br>te less                       |  |  |  |
| <sup>1</sup> Behavior Analysis and Safety Impor<br>(BASIC) percentilies range between 0<br>(worst) and are calculated for compar<br>data related to each BASIC. Within er<br>percentile is assigned from 0 to 100 b<br>companies safety compliance. For ex<br>percentile value of 95 means that the<br>performed WORSE than 95% of the c<br>group (higher BASIC measures indice<br>compliance). 2 ❑ Denotes serious violation cited w<br>months from an investigation. | vement Catego<br>(best) and 100<br>inies with sufficient<br>(back BASIC, a<br>ased on the<br>ample, a<br>company<br>iompanies in the<br>teless<br>vithin last 12 |  |  |  |
| <sup>1</sup> Behavior Analysis and Safety Impor<br>(BASIC) percentilies range between 0<br>(worst) and are calculated for compar<br>data related to each BASIC. Within er<br>percentile is assigned from 0 to 100 b<br>companies safety compliance. For ex<br>percentile value of 95 means that the<br>performed WORSE than 95% of the c<br>group (higher BASIC measures indica<br>compliance).<br><sup>2</sup>                                                        | vement Catego<br>(best) and 100<br>inise with sufficient<br>ach BASIC, a<br>ased on the<br>ample, a<br>company<br>ompanies in the<br>te less<br>vithin last 12   |  |  |  |

22. An example screenshot of one of the CSA BASICs, "Driver Fitness".

|                                                                                                    | Intervention Threshold                                                                                                    |
|----------------------------------------------------------------------------------------------------|----------------------------------------------------------------------------------------------------|
| Triver Fitness                                                                                                    | 65%                                                                                                    |
| ABC BUS CO                                                                                                    | MPANY                                                                                                    |
| ON-ROAD PERFORMANCE<br>(BASIC Percentile)                                                                                                    | < 5 insp. w/<br>viol.                                                                                                    |
| INVESTIGATION                                                                                                    |                                                                                                    |
| BASIC STATUS                                                                                                    |                                                                                                    |
| ast updated: 2/1/2013                                                                                                    |                                                                                                    |
| <sup>1</sup> Behavior Analysis and Safety Im                                                                                                    | provement Categories                                                                                                    |
| <sup>1</sup> Behavior Analysis and Safety Im<br>(BASIC) percentiles range betwee<br>(worst) and are calculated for com<br>data related to each BASIC. Within<br>percentile is assigned from 0 to 10<br>companies safety compliance. For<br>percentile value of 95 means that<br>performed WORSE than 95% of th<br>group (higher BASIC measures in<br>compliance).                                                                          | provement <b>C</b> ategories<br>n 0 (best) and 100<br>panies with sufficient<br>e each BASIC, a<br>0 based on the<br>example, a<br>he company<br>e companies in the<br>ficate less             |
| <sup>1</sup> Behavior Analysis and Safety Im<br>(BASIC) percentiles range betwee<br>(worst) and are calculated for com<br>data related to each BASIC. Within<br>percentile is assigned from 0 to 10<br>companies safety compliance. For<br>percentile value of 95 means that to<br>performed WORSE than 95% of th<br>group (higher BASIC measures in<br>compliance).<br>2                                                                  | orovement Categories<br>or 0 (best) and 100<br>boanies with sufficient<br>each BASIC, a<br>0 based on the<br>example, a<br>he company<br>e companies in the<br>ficate less<br>d within last 12 |
| <sup>1</sup> Behavior Analysis and Safety Im<br>(BASIC) percentiles range betwee<br>(worst) and are calculated for com<br>data related to each BASIC. Within<br>percentile is assigned from 0 to 10<br>companies safety compliance. For<br>percentile value of 95 means that 1<br>performed WORSE than 95% of ti<br>group (higher BASIC measures in<br>compliance).<br>2 ↔ Denotes serious violation cite<br>months from an investigation. | orovement Categories<br>0 (best) and 100<br>panies with sufficient<br>e ach BASIC, a<br>0 based on the<br>example, a<br>he company<br>e companies in the<br>ficate less<br>d within last 12    |

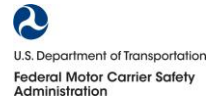

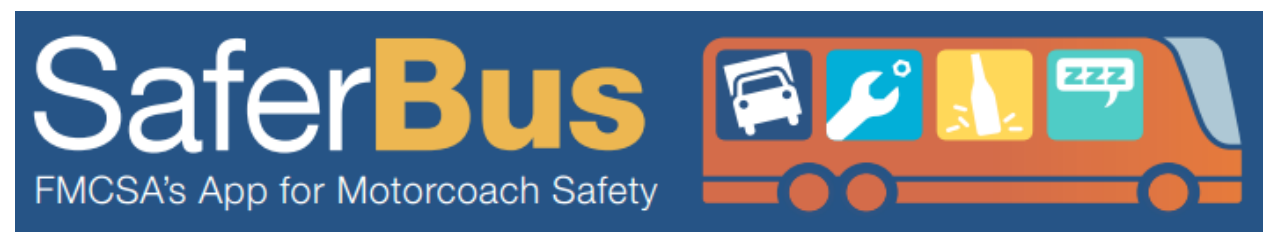

23. An example screenshot of one of the CSA BASICs, "Controlled Substances/Alcohol".

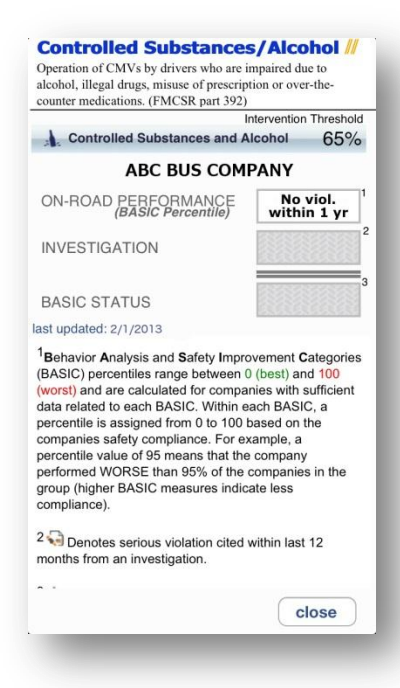

24. An example screenshot of one of the CSA BASICs, "Vehicle Maintenance".

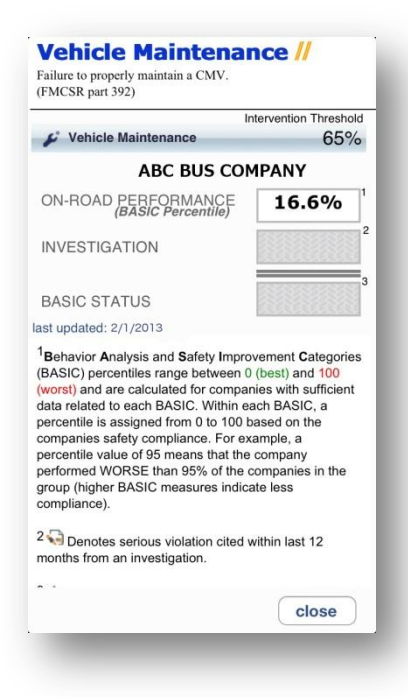

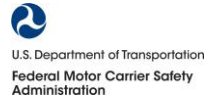